# "Cracking Open the Malware Piñata" Series: Intro to Dynamic Analysis with RedLineStealer

atomicmatryoshka.com/post/cracking-open-the-malware-piñata-series-intro-to-dynamic-analysis-with-redlinestealer

z3r0day\_504

January 2, 2022

- <u>z3r0day\_504</u>
- •
- ∘ Jan 2
- 0
- 6 min read

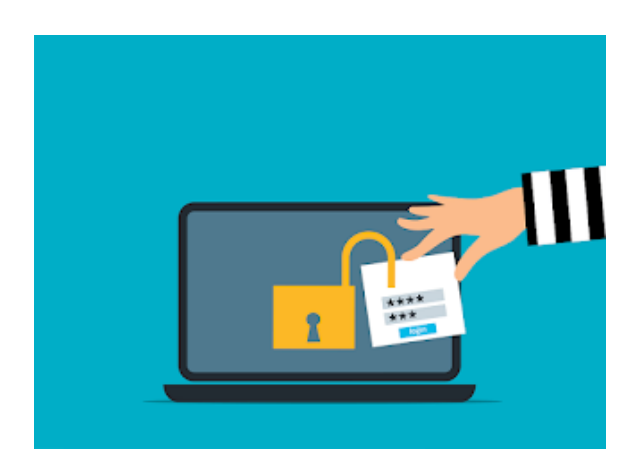

Dynamic analysis involves running a binary and observing its behavior in a controlled environment. This can be of significant benefit because some capabilities of malware come to life only at runtime, meaning that the indicators and behaviors would not be observed if only analyzed statically.

In this iteration of my latest series, we dive into RedLineStealer. At the time of writing this blog post, MalwareBazaar shows RedLineStealer as the second most prevalent malware family in the last 14 days. The variant we're analyzing is relatively noisy, as you'll see in the content below.

If you're interested in viewing my previous posts in this series, please check them out here:

"Cracking Open the Malware Piñata" Series: Analysis Environment Setup

"Cracking Open the Malware Piñata" Series: Intro to Static Analysis with Kazy Trojan

Additionally, if you'd like to get right to the counter-hacking, scroll down to the "Pushing the Big Red Button" headling. :)

## **BEFORE THE BOOM**

Prior to double-clicking on that badness-laden executable, there are a couple of things that need to be done to prepare the environment.

#### **Network Configuration**

First and foremost, we need to check the networking between virtual machines. Verify that the network adapters are set to host only. From there, go into REMnux and identify its IP.

Making note of it, we return to the Windows VM and take the following steps:

- 1. Access the network adapter settings in Windows
- 2. Change the Windows IP to be on the same subnet as the REMnux IP
- 3. Input the REMnux IP as the default gateway and preferred DNS server in the Windows settings
- 4. Close all dialog boxes
- 5. Ping the REMnux VM from the Windows VM to make sure the connection is functional

This ensures that any time the Windows VM attempts to establish a network connection, the connection will be routed to the REMnux VM. This will be useful when it comes time to observing what the malware calls out to when detonating.

#### **Registry Snapshot**

Next, let's grab a snapshot of the registry. RegShot is a tool originally developed in 1999 by TiANWEi but contributed to by Maddes, XhmikosR, tulipfan, and Belogorokhov Youri amongst a large cohort of others over the course of two decades. The RegShot utility enables to user to grab "snapshots" of the registry prior to and after a specific event. The utility also has a "compare" feature, which highlights the differences between the "before" and "after" shots.

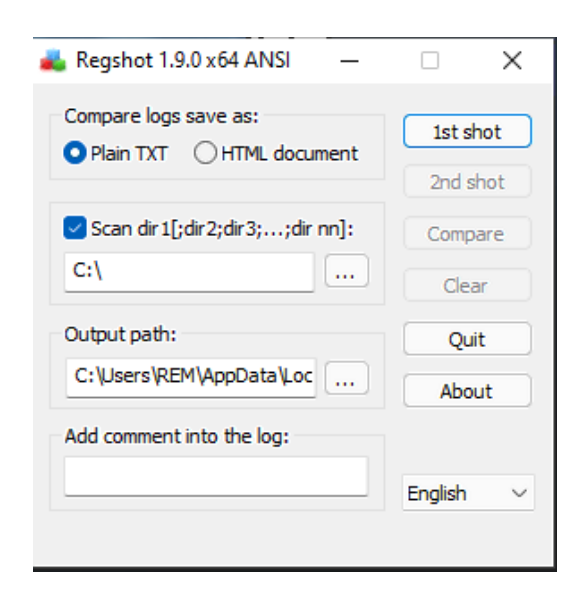

To grab our "before" shot, it's as simple as:

- 1. Double-click on the RegShot executable
- 2. Click on "1st Shot," then "Shot and Save"
- 3. Once complete, name your file and where to save it

#### VM Snapshot

After completing the registry baseline, it's a good time to take a snapshot of the VM. This will allow you to revert the Windows VM to this state after detonating the malware. I recommend taking the VM snapshot after taking the initial registry snapshot to avoid having to repeat the process again.

To take a VM snapshot in VMWare:

- 1. Go to the toolbar at the top of the window and click on "VM"
- 2. Hover over "Snapshot"
- 3. Click "Take Snapshot..."
- 4. Name it something intuitive and click "Take Snapshot"

## PREPARE THE WATCH

The environment is now configured and baselines have been captured. At this stage, we start spinning up the tools that will actively be running when the malware is executed. It's important to have these tools active prior to initiating detonation so that we capture *all* events that take place.

### **Process Hacker**

Process Hacker is one of the first tools I spin up at this point. Developed by Wen Jia Liu with help from XhimkosR and a plethora of additional contributors, it is a "task manager on steroids." The GUI is intuitive with highlighting showing which processes are spawning and terminating, modifiable columns, and additional details visible with just the hover of a mouse.

| 🕽 Refresh 🛞 Options 🛛 🏙 Find H        | andles or | DLLs > | 📲 System inf | ormation  | 🗆 🖬 🗙               | Search Processes (Ctrl+K)     |
|---------------------------------------|-----------|--------|--------------|-----------|---------------------|-------------------------------|
| rocesses Services Network Dak         |           |        |              |           |                     |                               |
| Name                                  | PID       | CPU    | I/O total    | Private b | User name           | Description                   |
| System Idle Process                   | 0         | 83.22  |              | 60 kB     | NT AUTHORITY/SYSTEM |                               |
| V System                              | 4         | 1.34   | 4 kB/s       | 40 kB     | NT AUTHORITY/SYSTEM | NT Kernel & System            |
| I smss.exe                            | 364       |        |              | 1.04 MB   |                     | Windows Session Manager       |
| Memory Compression                    | 1712      |        |              | 732 kB    |                     |                               |
| Interrupts                            |           | 1.22   |              | 0         |                     | Interrupts and DPCs           |
| Secure System                         | 56        |        |              | 180 kB    |                     |                               |
| Registry                              | 108       |        |              | 6.36 MB   |                     |                               |
| CSrss.exe                             | 496       |        |              | 1.78 MB   |                     | Client Server Runtime Process |
| 🖌 💽 wininit.ece                       | 596       |        |              | 1.28 MB   |                     | Windows Start-Up Application  |
| <ul> <li>services.exe</li> </ul>      | 660       | 0.26   |              | 5.31 MB   |                     | Services and Controller app   |
| ✓ ■ sychost.exe                       | 852       | 0.03   |              | 11.59 MB  |                     | Host Process for Windows Ser  |
| illij WmiPrvSE.exe                    | 3808      |        |              | 9.59 MB   |                     | WMI Provider Host             |
| <ul> <li>SearchHost.exe</li> </ul>    | 6088      |        |              | 119.88 MB | WINDEV2112EVAL\User |                               |
| StartMenuExperie                      | 3436      |        |              | 19.31 MB  | WINDEV2112EVAL\User |                               |
| RuntimeBroker.exe                     | 5548      |        |              | 14.55 MB  | WINDEV2112EVAL\User | Runtime Broker                |
| RuntimeBroker.exe                     | 6184      |        |              | 5.4 MB    | WINDEV2112EVAL\User | Runtime Broker                |
| dlhost.exe                            | 6448      |        |              | 6.16 MB   | WINDEV2112EVAL\User | COM Surrogate                 |
| dlhost.exe                            | 740       |        |              | 2.43 MB   | WINDEV2112EVAL\User | COM Surrogate                 |
| <ul> <li>RuntimeBroker.exe</li> </ul> | 4708      |        |              | 2.07 MB   | WINDEV2112EVAL\User | Runtime Broker                |
| MiniSearchHost.e                      | 2380      |        |              | 15.98 MB  | WINDEV2112EVAL\User |                               |
| ApplicationFrame                      | 976       |        |              | 9.08 MB   | WINDEV2112EVAL\User | Application Frame Host        |
| ✓ III Widgets-exe                     | 8216      |        |              |           | DEV2112EVAL\User    |                               |

### **Fiddler Classic**

Fiddler allows you to observe and inspect HTTP/S network requests. Developed by Telerik, this tool is one of the several tools available to observe the networking capabilities of the malware once detonated.

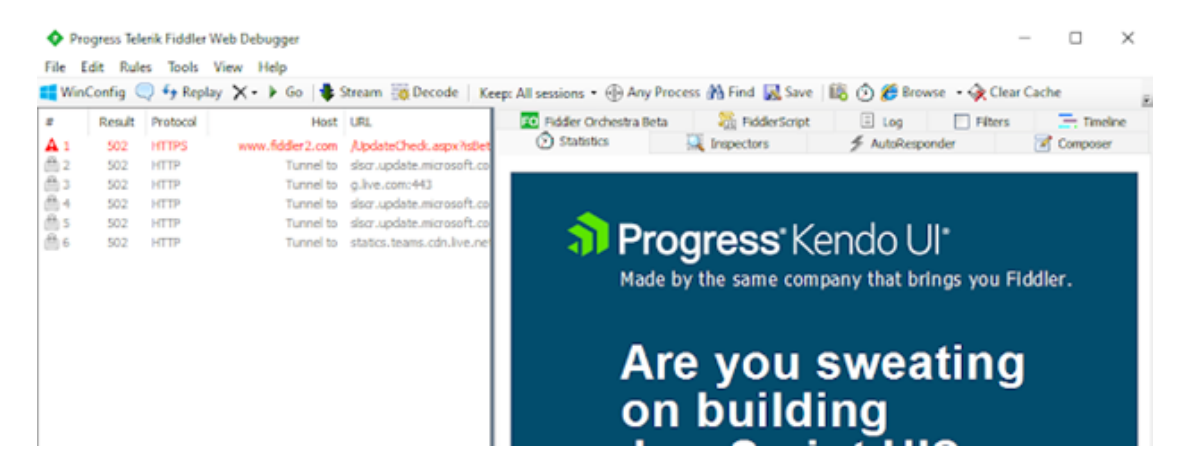

#### FakeDNS

Possible overkill, but I normally have this *and* Fiddler running concurrently. FakeDNS is a command-line tool available on REMnux and developed by Verisign's iDefense group. It captures all DNS requests sent to the device its running on and lists them in the terminal in real-time.

| remnux@remnux: ~/malware ×                                                                                                    | remnux@remnux: ~ |
|----------------------------------------------------------------------------------------------------|------------------|
| remnu@remnux:-/malwareakedns[INF0]:Response:dakedns[INF0]:Response:ipv6.msftconnecttest.comobserveddakedns[INF0]:Response:ipv6.msftconnecttest.comobserveddakedns[INF0]:Response:ipv6.msftconnecttest.comobserveddakedns[INF0]:Response:ipv6.msftconnecttest.comobserveddakedns[INF0]:Response:ipv6.msftconnecttest.comobserveddakedns[INF0]:Response:ipv6.msftconnecttest.comobserveddakedns[INF0]:Response:ipv6.msftconnecttest.comobserveddakedns[INF0]:Response:ipv6.msftconnecttest.comobserveddakedns[INF0]:Response:ipv6.msftconnecttest.comobserveddakedns[INF0]:Response:ipv6.msftconnecttest.comobserveddakedns[INF0]:Response:fakedns[INF0]:Response:fakedns[INF0]:Response:fakedns[INF0]:Response:glive.comobservedfakedns[INF0]:Response:dakedns[INF0]:Response:dakedns[INF0]:Response:dakedns[INF0]:Response:dakedns[INF0]:Response:dakedns[INF0]:Response:dakedns[INF0]: | remnux@remnux: ~ |
| <pre>Takedns[INF0]: Response: www.msftconnecttest.com -&gt; 192.168.22.128 Takedns[INF0]: Response: www.msftconnecttest.com -&gt; 192.168.22.128 Takedns[INF0]: Response: www.msftconnecttest.com -&gt; 192.168.22.128 Takedns[INF0]: Response: www.msftconnecttest.com -&gt; 192.168.22.128 Takedns[INF0]: Response: ipv6.msftconnecttest.com -&gt; 192.168.22.128</pre>                                                                                                    |                  |
|                                                                                                    |                  |

#### WireShark

While I won't be using it in this specific scenario, Wireshark is an incredibly useful packet capture tool. Packet inspection is a very useful technique, especially when characterizing communications between a piece of malware and the infrastructure it's "calling out" to. Dissecting this information can better help paint the picture of what information the malware is sending or receiving.

#### **Process Monitor**

Developed by Mark Russinovich as part of Windows Sysinternals, Process Monitor captures file, process, registry, and networking events all in real-time. In dynamic analysis, this is magnificent in that in catches a lot of artifacts that may no longer be present by the time an analyst goes digging for evidence. It is also very effective at painting a timeline of events.

| 🜉 Process Monitor - Sysi    | nternals: www.sysinter | hals.com                        |                        |                     | - | × |
|-----------------------------|------------------------|---------------------------------|------------------------|---------------------|---|---|
| File Edit Event Filte       | r Tools Options        | Help                            |                        |                     |   |   |
| 6 🖯 🗔 🔂 🚺                   | 1 7 🛛 🎯                | 퉒 🗲 🔎 利 🖪                       | i 🗈 🖵 📽 🖊              |                     |   |   |
| Time Process Name           | PID Operation          | Path                            | Result                 | Detail              |   |   |
| 8:09:0 The MsMpEnglexe      | 3060 ReadFile          | C:\ProgramData\Microsoft\W      | Indows DeSUCCESS       | Offset: 14,770,176, |   |   |
| 8:09:0 Trychost.exe         | 2828 ReadFile          | C:\Windows\System32\State       | RepositorySUCCESS      | Offset: 704,512, Le |   |   |
| 8:09:0 := ctfmon.exe        | 4944 💽 ReadFile        | C:\Windows\System32\Core        | UlCompon SUCCESS       | Offset: 2,798,080,  |   |   |
| 8:09:0 Terretaria           | 4944 🎬 RegQueryKe      | y HKLM                          | SUCCESS                | Query: Handle Tag   |   |   |
| 8:09:0 := ctfmon.exe        | 4944 🎬 RegOpenKe       | HKLM\Software\Microsoft\In      | put\LocaleSUCCESS      | Desired Access: R   |   |   |
| 8:09:0 : ctfmon.exe         | 4944 🎛 RegQueryVa      | ue HKLM\SOFTWARE\Microsof       | ft\Input\LoSUCCESS     | Type: REG_DWO       |   |   |
| 8:09:0 Transferrer 8:09:0   | 4944 🎬 RegCloseKe      | HKLM\SOFTWARE\Microsof          | ft\Input\LoSUCCESS     |                     |   |   |
| 8:09:0 : ctfmon.exe         | 4944 🖄 Query Namel     | foC:\Program Files (x86)\Proces | ss Monitor\SUCCESS     | Name: \Program Fil  |   |   |
| 8:09:0 Transferrer 8:09:0   | 4944 🏨 RegQueryKe      | y HKCU                          | SUCCESS                | Query: Handle Tag   |   |   |
| 8:09:0 : ctfmon.exe         | 4944 🎬 RegOpenKe       | HKCU\SOFTWARE\Microsof          | ft\Input\SeSUCCESS     | Desired Access: R   |   |   |
| 8:09:0 Terctfmon.exe        | 4944 🎬 RegQueryVa      | ue HKCU\Software\Microsoft\In   | put\Settin NAME NOT FO | UND Length: 16      |   |   |
| 8:09:0 Ter ctfmon.exe       | 4944 🎬 RegCloseKe      | HKCU\Software\Microsoft\In      | put\Settings SUCCESS   |                     |   |   |
| 8:09:0 : ctfmon.exe         | 4944 🎬 RegQueryKe      | y HKLM                          | SUCCESS                | Query: Handle Tag   |   |   |
| 8:09:0 Transferrer 8:09:0   | 4944 🎬 RegOpenKe       | HKLM\SOFTWARE\Microsof          | ft\Input\SeSUCCESS     | Desired Access: R   |   |   |
| 8:09:0 : ctfmon.exe         | 4944 🌃 RegQueryVa      | ue HKLM\SOFTWARE\Microsof       | ft/Input/SeSUCCESS     | Type: REG_DWO       |   |   |
| 8:09:0 Tothon.exe           | 4944 🎬 RegCloseKe      | HKLM\SOFTWARE\Microsol          | It\Input\SeSUCCESS     |                     |   |   |
| 8:09:0 = ctfmon.exe         | 4944 🎬 RegQueryKe      | y HKCU                          | SUCCESS                | Query: Handle Tag   |   | _ |
| Showing 30,767 of 47,981 ev | ents (64%)             | Backed by virtual memory        |                        |                     |   |   |

Now we're locked and loaded to let the badness run rampant. Here we'll start our analysis of RedLine Stealer with a sample I've pulled from MalwareBazaar. If you're not familiar, you can check them out <u>here</u>. IOCs identified through this process will be summarized at the bottom of the post.

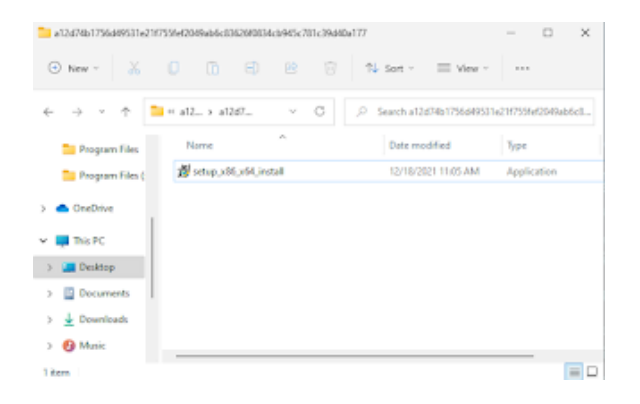

Right out of the gate, here's the evolution of Process Hacker after initial execution:

| 💙 🜉 Procmon64.exe           | 7096  |  |
|-----------------------------|-------|--|
| 🜉 Procmon64.exe             | 3692  |  |
| 🕞 setup_x86_x64_install.exe | 10184 |  |
| OneDrive.exe                | 3976  |  |
| 🕓 msedge.exe                | 1280  |  |
| 💽 msedge.exe                | 1088  |  |
| 避 setup_installer.exe       | 5788  |  |

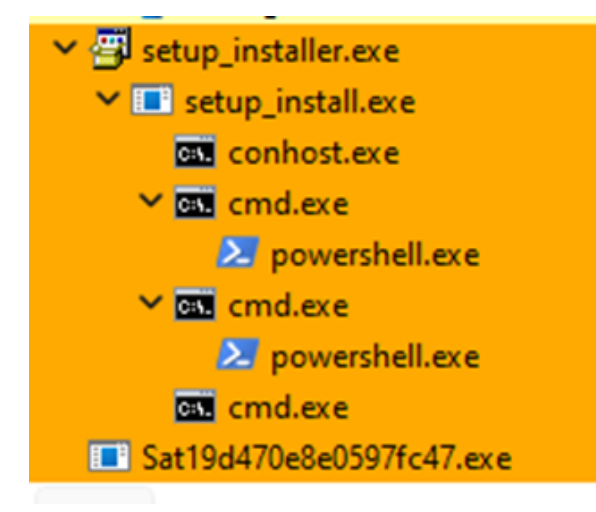

setup\_x86\_x64\_install.exe spawns setup\_installer.exe, which in turn spawns several instances of Sat19d470e8e0597fc47.exe. Process Hacker allows you to take a look at the memory strings during runtime. This can be done by right-clicking on the process of interest, clicking "Properties," navigating to the "Memory" tab, and clicking on "Strings..." Below are screenshots of what this looked like for Sat19d470e8e0597fc47.exe.

| Address    | Length | Result                                                                   |  |
|------------|--------|--------------------------------------------------------------------------|--|
| 0x-9000-9d | 44     | This program cannot be run in DOS mode. \$                               |  |
| 0x-90b0b8  | 10     | v4.0.30319                                                               |  |
| x4108ea    | 44     | 5#<&=3>CF/RIANERCaDbVc                                                   |  |
| x41143e    | 156    | WIX'Y'Z\$(\$\\$)%^^ E'Eatbeddeeftotheet8etemeneoEoEoEdesteuevewexe/eteXe |  |
| x4115b5    | 28     | StatcArrayIntTypeSze=10                                                  |  |
| x411607    | 28     | StaticArrayInitTypeSize=20                                               |  |
| 0x411624   | 40     | 359A00EF6C789FD4C18644F56C5D3F97453FFF20                                 |  |
| 0x411652   | 28     | StatcArravInitTypeSize=30                                                |  |
| x41166f    | 28     | StaticArrayInitTypeSize=40                                               |  |
| x41168c    | 40     | 77A9683FAF2EC9EC3DABC09D33C3BD04E8897D60                                 |  |
| 0x4116b5   | 40     | A8F9862160DF0858926D5ED70E280F6C95A25280                                 |  |
| 0x4116de   | 40     | F413CEA98AA458730567FE47F57CC3C94DDF63C0                                 |  |
| 0x411710   | 15     | <trvfind>b 0 0</trvfind>                                                 |  |
| 0x41172f   | 13     | <.ctor>b 0 0                                                             |  |
| 0x41173d   | 20     | <>c DisplayClass0 0                                                      |  |
| 0x411752   | 41     | <getwindowsversion>g HRLM GetString[11.0</getwindowsversion>             |  |
| 0x411785   | 11     | <run>b 10</run>                                                          |  |
| 0x411791   | 29     | <getdefaultipv4address>b 1.0</getdefaultipv4address>                     |  |
| 0x4117b8   | 12     | <init>b 2.0</init>                                                       |  |
| 0x4117ce   | 20     | <domainexists>b 4 0</domainexists>                                       |  |
| 0x4117e3   | 20     | <>c DisplayClass4 0                                                      |  |
| 0x411801   | 19     | <getscanargs>b 5.0</getscanargs>                                         |  |

| Address  | Length | Result                                   |
|----------|--------|------------------------------------------|
| 0x412e13 | 40     | B14D74C51EAE4F88F8F39888D07DA392799FCAAF |
| 0x412e3c | 40     | 78F285852D43939E0FBD786C5592189AF986E88F |
| 0x412e65 | 40     | 3DB6DAD76E13B54DC03AF1C6092C40388E57F8BF |
| 0x412e98 | 34     | BCRYPT_INIT_AUTH_MODE_INFO_VERSION       |
| 0x412ed4 | 14     | TryInitNordVPN                           |
| 0x412ee3 | 14     | TryInitOpenVPN                           |

#### Results - Sat192603358e4defd.exe (4800)

| Address   | Length | Result                             |
|-----------|--------|------------------------------------|
| 0x2cccd84 | 74     | http://tempuri.org/Entity/Id4Respo |
| 0x2ccd678 | 52     | http://tempuri.org/Entity/         |
| 0x2ccd704 | 44     | http://tempuri.org/Ent             |
| 0x2ccd748 | 58     | http://tempuri.org/Entity/Id5      |
| 0x2ccd7ac | 52     | http://tempuri.org/Entity/         |
| 0x2ccd85c | 44     | http://tempuri.org/Ent             |
| 0x2ccd8a0 | 74     | http://tempuri.org/Entity/IdSRespo |
| 0x2cce178 | 52     | http://tempuri.org/Entity/         |
| 0x2cce204 | 44     | http://tempuri.org/Ent             |
| 0x2cce248 | 58     | http://tempuri.org/Entity/Id6      |
| 0x2cce2ac | 52     | http://tempuri.org/Entity/         |
| 0x2cce35c | 44     | http://tempuri.org/Ent             |
| 0x2cce3a0 | 74     | http://tempuri.org/Entity/Id6Respo |
| 0x2cced38 | 52     | http://tempuri.org/Entity/         |
| 0x2ccedc4 | 44     | http://tempuri.org/Ent             |
| 0x2ccee08 | 58     | http://tempuri.org/Entity/Id7      |

We see references to "tempuri[.]org" as well as references to "TryInitNordVPN" and "TryInitOpenVPN." Based on cursory research, the last two references don't appear to be existing open-source libraries/APIs, so these could've been developed by the malware author.

Taking a look over in fakeDNS, we have quite a few attempts to contact domains, aside from general Windows noise:

| fakedns[INF0]: | Response: | www.msftconnecttest.com -> 192.168.22.128                        |
|----------------|-----------|------------------------------------------------------------------|
| fakedns[INF0]: | Response: | www.msftconnecttest.com -> 192.168.22.128                        |
| fakedns[INF0]: | Response: | wdcp.microsoft.com -> 192.168.22.128                             |
| fakedns[INF0]: | Response: | wdcpalt.microsoft.com -> 192.168.22.128                          |
| fakedns[INF0]: | Response: | 184.246.69.159.in-addr.arpa -> 192.168.22.128                    |
| fakedns(INF0): | Response: | 45.30.193.212.in-addr.arpa -> 192.168.22.128                     |
| fakedns[INF01: | Response: | dns.msftncsi.com -> 192.168.22.128                               |
| fakedns[INF01: | Response: | dns.msftncsi.com -> 192.168.22.128                               |
| fakedns[INF0]: | Response: | dns.msftncsi.com -> 192.168.22.128                               |
| fakedns[INF01: | Response: | one-mature-tube.me -> 192.168.22.128                             |
| fakedns[INF0]: | Response: | cloudiah.com -> 192.168.22.128                                   |
| fakedns[INF0]: | Response: | <pre>tlu.dl.delivery.mp.microsoft.com -&gt; 192.168.22.128</pre> |
| fakedns[INF0]: | Response: | 57.225.144.45.in-addr.arpa -> 192.168.22.128                     |
| fakedns[INF0]: | Response: | kelenxz.xvz -> 192.168.22.128                                    |
| fakedns[INF0]: | Response: | ad-postback.biz -> 192.168.22.128                                |
| fakedns[INF0]: | Response: | www.listincode.com -> 192.168.22.128                             |
| fakedns[INF0]: | Response: | ip-api.com -> 192.168.22.128                                     |
| fakedns[INF0]: | Response: | iplogger.org -> 192.168.22.128                                   |
| fakedns[INF01: | Response: | gp.gamebuy768.com -> 192.168.22.128                              |
| fakedns[INF0]: | Response: | www.hhiuew33.com -> 192.168.22.128                               |
| fakedns[INF0]: | Response: | umwatson.events.data.microsoft.com -> 192.168.22.128             |
| fakedns[INF0]: | Response: | 168.69.108.65.in-addr.arpa -> 192.168.22.128                     |
| fakedns[INF0]: | Response: | teams,live.com -> 192.168.22.128                                 |
|                |           |                                                                  |

Over the course of time, the malware consistently attempted to call out to hhieuw33[.]com. We were able to take a closer look at that communication in Fiddler:

| #                                                                                                    | Result | Protocol | Host             | URL                        | Body     | Caching | Content-Type | Process | Comments |
|----------------------------------------------------------------------------------------------------|--------|----------|------------------|----------------------------|----------|---------|--------------|---------|----------|
| 135                                                                                                    | 502    | HTTP     | Tunnel to        | statics.teams.cdn.live.net | 512      | no-cac  | text/html; c | msedg   |          |
| 台 136                                                                                                    | 502    | HTTP     | Tunnel to        | one-mature-tube.me:443     | 512      | no-cac  | text/html; c | sat194  |          |
| A 137                                                                                                    | 502    | HTTP     | www.hhiuew33.com | /check/?sid=08key=8e56     | 512      | no-cac  | text/html; c | sat194  |          |
| 前 138                                                                                                    | 502    | HTTP     | Tunnel to        | umwatson.events.data.mi    | 512      | no-cac  | text/html; c | wermgr  |          |
| 139                                                                                                    | 502    | HTTP     | Tunnel to        | iplogger.org:443           | 512      | no-cac  | text/html; c | sat19f  |          |
| <u>m</u> 140                                                                                                    | 502    | HTTP     | Tunnel to        | one-mature-tube.me:443     | 512      | no-cac  | text/html; c | sat194  |          |
| A 141                                                                                                    | 502    | HTTP     | www.hhiuew33.com | /check/?sid=08key=8e56     | 512      | no-cac  | text/html; c | sat194  |          |
| 142                                                                                                    | 502    | HTTP     | Tunnel to        | slscr.update.microsoft.co  | 512      | no-cac  | text/html; c | sychos  |          |
| <sup>(1)</sup> <sup>(1)</sup> | 502    | HTTP     | Tunnel to        | one-mature-tube.me:443     | 512      | no-cac  | text/html; c | sat194  |          |
| A 144                                                                                                    | 502    | HTTP     | www.hhiuew33.com | /check/?sid=08key=8e56     | 512      | no-cac  | text/html; c | sat194  |          |
| 尚 145                                                                                                    | 502    | HTTP     | Tunnel to        | umwatson.events.data.mi    | 512      | no-cac  | text/html; c | wermgr  |          |
| 146                                                                                                    | 502    | HTTP     | Tunnel to        | one-mature-tube.me:443     | 512      | no-cac  | text/html; c | sat194  |          |
| A 147                                                                                                    | 502    | HTTP     | www.hhiuew33.com | /check/?sid=08key=8e56     | 512      | no-cac  | text/html; c | sat194  |          |
| 148                                                                                                    | 502    | HTTP     | Tunnel to        | umwatson.events.data.mi    | 512      | no-cac  | text/html; c | wermgr  |          |
| 149                                                                                                    | 502    | HTTP     | Tunnel to        | slscr.update.microsoft.co  | 512      | no-cac  | text/html; c | sychos  |          |
| 150                                                                                                    | -      | HTTP     | Tunnel to        | iplogger.org:443           | -1       |         |              | sat19f  |          |
| 151                                                                                                    | -      | HTTP     | Tunnel to        | one-mature-tube.me: 443    | -1       |         |              | sat194  |          |
| 152                                                                                                    | -      | HTTP     | www.hhiuew33.com | /check/?sid=08key=8 Micros | oft Edge |         |              | sat194  |          |

| \overline FiddlerSa                                                                                                    | ipt                                                                                                    | 🗄 Log                                                                           | Filters                                                               | Timeline                                                                                   |
|----------------------------------------------------------------------------------------------------|----------------------------------------------------------------------------------------------------|---------------------------------------------------------------------------------|-----------------------------------------------------------------------|--------------------------------------------------------------------------------------------|
| Statistics                                                                                                    | 🖳 Inspectors                                                                                            | 🐐 AutoRespond                                                                   | ier 📝 Composer                                                        | FO Fiddler Orchestra Beta                                                                  |
| Headers TextView                                                                                                    | SyntaxView V                                                                                            | WebForms HexView                                                                | Auth Cookies                                                          | Raw JSON XML                                                                               |
| POST http://www.<br>Proxy-Connection<br>Content-Type: ap<br>User-Agent: Mozi<br>Content-Length:<br>Host: www.hhiuew<br>bHphvzv6ZEdGc23D | hhiuew33.com/d<br>1: Keep-Alive<br>plication/x-ww<br>11a/5.0 (Windo<br>472<br>(33.com<br>STZJQ013SW1320 | :heck/?sid=0&key=<br>ww-form-urlencode<br>ws NT 10.0; Wind<br>DltMwhZeuk2SUNJNV | 8656becd9ed99edf57<br>d<br>i4; x64) ApplewebKi<br>/luvTBNekkxTwpFd016 | <u>d41e1dd73118c5</u> HTTP/1.1<br>t/537.36 (KHTML, like Geck<br>RxlaakvSTldRMlpqvxpNRE00Wm |
| Find (press Ctrl+En                                                                                                    | ter to highlight all)                                                                                   |                                                                                 |                                                                       | View in Notepad                                                                            |

In the URL, the malware is attempting to pass some information in the parameters named "sid" and "key." Additionally, the content of the POST request is encoded in multiple layers, with the outermost layer being base64.

Moving to the RegShot comparison, output:

Files added: 171 Files added: 171 C:\Program Files (x86)\Process Monitor\Logfile.CSV C:\Program Files (x86)\FarLabUhinstaller\unins000.dat C:\Program Files (x86)\FarLabUhinstaller\unins000.exe C:\ProgramData\Microsoft\Windows\WER\ReportQueue\AppCrash.@.cmd\_edd8c564b2e33d8f5d03143c8eaf05d6e819754\_e6c52f83\_cab\_872cedee-6936-4E C:\ProgramData\Microsoft\Windows\WER\ReportQueue\AppCrash.@.cmd\_edd8c564b2e33d8f5d03143c8eaf05d6e819754\_e6c52f83\_cab\_872cedee-6936-4E C:\ProgramData\Microsoft\Windows\WER\ReportQueue\AppCrash.@.cmd\_edd8c564b2e33d8f5d03143c8eaf05d6e819754\_e6c52f83\_cab\_872cedee-6936-4E C:\ProgramData\Microsoft\Windows\WER\ReportQueue\AppCrash.@.cmd\_edd8c564b2e33d8f5d03143c8eaf05d6e819754\_e6c52f83\_cab\_872cedee-6936-4E C:\ProgramData\Microsoft\Windows\WER\ReportQueue\AppCrash.@.cmd\_edd8c564b2e33d8f5d03143c8eaf05d6e819754\_e6c52f83\_cab\_872cedee-6936-4E C:\ProgramData\Microsoft\Windows\WER\ReportQueue\AppCrash.@.cmd\_edd8c564b2e33d8f5d03143c8eaf05d6e819754\_e6c52f83\_cab\_872cedee-6936-4E C:\ProgramData\Microsoft\Windows\WER\ReportQueue\AppCrash.@.cmd\_edd8c564b2e33d8f5d03143c8eaf05d6e819754\_e6c52f83\_cab\_872cedee-6936-4E C:\ProgramData\Microsoft\Windows\WER\ReportQueue\AppCrash.@.cmd\_edd8c564b2e33d8f5d03143c8eaf05d6e819754\_e6c52f83\_cab\_872cedee-6936-4E C:\ProgramData\Microsoft\Windows\WER\ReportQueue\AppCrash.@.cmd\_edd8c564b2e33d8f5d03143c8eaf05d6e819754\_e6c52f83\_cab\_872cedee-6936-4E C:\ProgramData\Microsoft\Windows\WER\ReportQueue\AppCrash.Sat1983c7a137841\_c7f3a667854f329fb45264ead98727b1ad860de\_7acd47b4\_cab\_a0eaa C:\ProgramData\Microsoft\Windows\WER\ReportQueue\AppCrash\_Sat1983c7a137841\_c7f3a667854f329fb45264ead98727b1ad860de\_7acd47b4\_cab\_a0eaa C:\ProgramData\Microsoft\Windows\WER\ReportQueue\AppCrash\_Sat1983c7a137841\_c7f3a667854f329fb45264ead98727b1ad860de\_7acd47b4\_cab\_a0eaa C:\ProgramData\Microsoft\Windows\WER\ReportQueue\AppCrash\_Sat1983c7a137841\_c7f3a667854f329fb45264ead98727b1ad860de\_7acd47b4\_cab\_a0eaa C:\ProgramData\Microsoft\Windows\WER\ReportQueue\AppCrash\_Sat1983c7a137841\_c7f3a667854f329fb4

| 🗮 ~res-x64 - Notepad                                                                                                    |                                       |                         | ;   | ×  |
|----------------------------------------------------------------------------------------------------|---------------------------------------|-------------------------|-----|----|
| File Edit Format View Help                                                                                                    |                                       |                         |     |    |
| HKU\S-1-5-21-1516808570-3660347512-3657706960-1001\Software\Microsoft\Windows\CurrentVersion\Internet Settings\5.0\Cache\Ext                                                                                                    | ensibl                                | le Ca                   | che | ١. |
|                                                                                                    |                                       |                         |     |    |
| Keys added: 50                                                                                                    |                                       |                         |     |    |
| <pre>HRLM\SOFTWARE\Microsoft\SystemCertificates\AuthRoot\Certificates\82FAF3E291435468607857694DF5E45868851868 HRLM\SOFTWARE\Microsoft\Tracing\Sat1944466031ace9ca_RASAP132 HRLM\SOFTWARE\Microsoft\Tracing\Sat19416446031ace9ca_RASAP132 HRLM\SOFTWARE\Microsoft\Tracing\Sat194164460831ace9ca_RASAP132 HRLM\SOFTWARE\Microsoft\Tracing\Sat1941c04426464e86_RASAP132 HRLM\SOFTWARE\Microsoft\Tracing\Sat1941c04426464e86_RASAP132 HRLM\SOFTWARE\Microsoft\Tracing\Sat1941c04426464e86_RASAP132 HRLM\SOFTWARE\Microsoft\Tracing\Sat1941c04426464e86_RASAP132 HRLM\SOFTWARE\Microsoft\Tracing\Sat1941c04426464e86_RASAP132 HRLM\SOFTWARE\Microsoft\Tracing\Sat1941c04426464e86_RASAP132 HRLM\SOFTWARE\Microsoft\Tracing\Sat1941c04426464e86_RASAP132 HRLM\SOFTWARE\Microsoft\Tracing\Sat1941c04426464e86_RASAP132 HRLM\SOFTWARE\Microsoft\Tracing\Sat1941c04426464e86_RASAP132 HRLM\SOFTWARE\Microsoft\TextorNet\Nindows Error Reporting\TermReason\18084 HRLM\SOFTWARE\Microsoft\Twindows\TextorNet Reporting\TermReason\4864 HRLM\SOFTWARE\Microsoft\Twindows\TextorNet Reporting\TermReason\4864 HRLM\SOFTWARE\Microsoft\Twindows\TextorNet Reporting\TermReason\9592 HRLM\SOFTWARE\Microsoft\Twindows\Terror Reporting\TermReason\9592 HRLM\SOFTWARE\Microsoft\TextorNetTYCR\ClockData HRLM\SOFTWARE\WM6432Nde\Microsoft\TextorTyCR\ClockData HRLM\SOFTWARE\WM6432Nde\Microsoft\TextorTyCR\ClockData HRLM\SOFTWARE\WM6432Nde\Microsoft\SistemCertificates\AuthRoot\Certificates\82FAF3E291435468687857694DF5E45868851868 HRLM\SYSTEM\ControlsEt801\Services\PROCM0X4 HRLM\SYSTEM\ControlsEt801\Services\PROCM0X4 HRLM\SYSTEM\ControlSEt801\Services\PROCM0X24\Instances</pre> |                                       |                         |     |    |
| Values added: 152<br>                                                                                                    | 00 80<br>15 86 1<br>5 04 0<br>79 89 1 | 1<br>01<br>8<br>C<br>21 |     |    |

RegShot does an awesome job tracking everything related to the registry, and even goes as far as tracking file and folder events. We can see several that stand out in relation to the activity we've already seen, such as the keys which contain the malware executable names.

In a similar but more robust "all encompassing" ability, Process Monitor grabs a plethora of data as well:

| Process Monitor - Sysintemals: www.sysintemals.com                                                         |         |                    |     |
|----------------------------------------------------------------------------------------------------|---------|--------------------|-----|
| File Edit Event Filter Tools Options Help                                                                  |         |                    |     |
| 🗁 🔚 🖸 🛱 🖉 🖉 🎯 👗 🐓 오 기 📾 🕓 🖵 & 🗳                                                                            |         |                    |     |
| Time Process Name PID Operation Path                                                                       | Result  | Detail             | TID |
| 6:37.0 Sat 196470e8e 4464 TCP Reconnect 192 168 22 133 57405 o 155 69 246 184 13127                        | SUCCESS | Length: 0, segnant | 0   |
| 6:37.0., a Sat 19d470e8e., 4464 TCP Reconnect 192.168.22.133:57405-> 159.69.246.184:13127                  | SUCCESS | Length: 0. segnum: | 0   |
| 6.37.1 TSat15d470e8e 4464 CTCP Reconvect 192.168.22.133.57405 -> 155.69.246.184.13127                      | SUCCESS | Length: 0, segnum  | 0   |
| 6.37.1 K Sat 191709/9xd 9988 CTCP Reconnect 192.168.22.133.57407 -> 212.193.30.45.80                       | SUCCESS | Length: 0. segnum  | 0   |
| 6:37.1 ESst19170999d 9988 CTCP Reconnect 192.168.22.133.57407 -> 212.193.30.45:00                          | SUCCESS | Length: 0, segnum: | 0   |
| 6.37.1 ■ Sat 15d470e8e 4464 @ TCP Reconnect 192.168.22.133.57405 > 159.69.246.184.13127                    | SUCCESS | Length: 0, segnum  | 0   |
| 6:37.2 🛤 Sat 191709f3bd 9988 😨 TCP Reconnect 192.168.22.133.57407 -> 212.193.30.45:80                      | SUCCESS | Length: 0. segnum: | 0   |
| 6:37.2 If Sat 154644603 76                                                                                 | SUCCESS | Longth: 0, segnum  | Ú.  |
| 6:37.2 ■ Sat15d470e8e 4464 @ TCP Disconnect. 192.168.22.133.57405 > 159.69.246.184.13127                   | SUCCESS | Length: 0. segnum: | 0   |
| 6:37:24.8535508 AM #603 76 2 TCP Reconnect 192.168.22.133.57408 -> 192.168.22.128.443                      | SUCCESS | Length: 0, segnum: | 0   |
| 6372. mtSat19484603 76 2 TCP Reconnect 192.168.22.133.57408 > 192.168.22.128.443                           | SUCCESS | Length: 0, segnum  | 0   |
| 6:37.2  Sat 194644603 76                                                                                   | SUCCESS | Length: 0. segnum: | 0   |
| 6:37.2 In Sat 194644603 76 @ TCP Deconnect. 192.168.22.133.57408.⇒ 192.168.22.128.443                      | SUCCESS | Length: 0, segnum: | 0   |
| 6:37.2  Sat 194644603 76  CTCP Reconnect 192:168:22:133:57410  ⇒ 192:168:22:128:443                        | SUCCESS | Length: 0, segnum: | 0   |
| 6:37.2. 55 Sat 194544603. 75 📿 TCP Reconnect 192:168.22 133:57410 -> 192:168.22 128:443                    | SUCCESS | Length: 0, segnum: | 0   |
| 6.37.2. Set 194644603 76 CTCP Reconnect 192.168.22.133.57410> 192.168.22.128.443                           | SUCCESS | Length: 0, segnum  | 0   |
| 6:37.2                                                                                                    | SUCCESS | Length: 0. segnum: | 0   |
| 6:37.2 🔁 Sat 19170999bd 9988 💭 TCP Reconnect 192.168.22.133.57407 -> 212.193.30.45.80                      | SUCCESS | Length: 0, segnum: | 0   |
| 6:37.2  Sat 194644603 76  CTCP Deconnect. 192.168.22.133.57410  ⇒ 192.168.22.128.443                       | SUCCESS | Length: 0, segnum: | 0   |
| 6:37.2 55 Sat 194644603 75 QTCP Reconnect 192.168.22.133.57412 > 192.168.22.128.443                        | SUCCESS | Length: 0, segnum: | 0   |
| 6:37.2                                                                                                    | SUCCESS | Length: 0, segnum: | 0   |
| 6:37.3 5at194644603 75 TCP Reconnect 192.168.22.133.57412 > 192.168.22.128.443                             | SUCCESS | Length: 0. segnum: | 0   |
| 6:37.3                                                                                                    | SUCCESS | Length: 0, segnum: | 0   |
| 6:37.3 In Sat 194644603 76 GTCP Reconnect 192.168.22.133.57412.⇒ 192.168.22.128.443                        | SUCCESS | Length: 0, segnum: | 0   |
| 6:37:3 Sat 194644603 75 😨 TCP Deconnect. 192 168:22:133:57412 -> 192 168:22:128:443                        | SUCCESS | Length: 0. segnum: | 0   |
| 6:37.3 Sat 154644603 76 🖵 TCP Reconnect 192:168:22:133:53040 -> 192:168:22:128:443                         | SUCCESS | Length: 0, segnum: | 0   |
| 6:37.3 #Sat 195518974 8992 @ TCP Reconnect 192.168.22.133:53041 ⇒ 192.168.22.128:80                        | SUCCESS | Length: 0, segnum  | 0   |
| 6:37.3 mssat19464603 75 ♀ TCP Reconnect 192.168.22.133.53040 -> 192.168.22.133.53040 -> 192.168.22.128.443 | SUCCESS | Length: 0, segnum: | 0   |
| 6.37.3. T Set 194470eSe4654 CTCP Reconnect 192.168.22.133.57413 159.69.246.184.13127                       | SUCCESS | Length 0 secrem    | 0   |

| Description Contractor descriptions de seree                                                                       |                                                                                                    |                 |                      |             |           |  |
|----------------------------------------------------------------------------------------------------|----------------------------------------------------------------------------------------------------|-----------------|----------------------|-------------|-----------|--|
| Froces Montor - Systematic www.systemat.com                                                                        |                                                                                                    |                 |                      |             | 0         |  |
|                                                                                                    |                                                                                                    |                 |                      |             |           |  |
| 0 🗄 (: : : : : : : : : : : : : : : : : : :                                                                         | ○ /   ▦ 🔛 🗗 🗞 🗗                                                                                                    |                 |                      |             |           |  |
| Time Process Name PID Operation Path                                                                               |                                                                                                    | Beaut           | Detail               |             | TID       |  |
| 6.37.1. Mpowenheil.exe 7448 CueryStandard                                                                          | System32/CatRost\[F750EBC3-38EE-11D1-85E5-00C04FC295EE]\Microsoft-Windows-Cle                                                                                                    | SUCCESS         | AlocationSize: 217.  |             | 7075      |  |
| 6.37.1. Appowenheil.exe 7448 CouteFieMappC/Windows/                                                                | System32%EatRoat%[F750EBC3-38EE-11D1-85E5-00C04FC295EE]/Microsoft-Windows-Cle .                                                                                                    | FILE LOCKED WI. | Sync Type: Sync Ty   |             | 70.75     |  |
| 6.17.1. Approximate and 7448 [CountyStandard]C.Windows)<br>6.17.1. Approximate and 7448 [CountyStandard]C.Windows) | System 32-Cat Root (F750EBC3-38EE-11D1-85E5-00CD4FC255EE)/Microsoft-Windows-Cae<br>System 32-Cat Root (F750EBC3-38EE-11D1-85E5-00CD4FC255EE)/Microsoft-Windows-Cae                                                                                                    | SUCCESS         | AllocationSize: 217. |             | 70.75     |  |
| 637.1. Showenhell ass 7448 CountrientioC/Windows/                                                                  | System32/CatRoot/JF750E9C3-38EE-11D1-85E5-00C04FC255EE//Mcrosoft-Windows-Cle                                                                                                    | SUCCESS         | VolumeCreation Tim.  |             | 7875      |  |
| 6:37.1. Browenhelless 7448 QueryAlinforms. C/Windows/                                                              | System32/CatRoot/(F750EBC3-38EE-11D1-85E5-00C04FC295EE)/Microsoft-Windows-Cle .                                                                                                    | BUFFER OVERFL   | Creation Time: 12/6  |             | 7875      |  |
| 6:37:1. Approvembell.cos 7448 Constellis C/Windows/                                                                | System32\CatRost\F750E6C3-38EE-11D1-85E5-00C04FC295EE}\Microsoft-Windows-Cle                                                                                                    | SUCCESS         | Desired Access: R.   |             | 7875      |  |
| 6.37.1. Sat155183/4. 9728 PC-ceateFile C/Usern/Use                                                                 | r/AppData/Local/Temp/725043/PC50/Sat1955183/4c.exe<br>Sub-2017/s/Death/E726E8/19.98EE.510/1.92EE.00/162EE2/38-accels/Western /Se                                                                                                    | SUCCESS         | Desited Access: G.   |             | 1652      |  |
| 6.37.1. Reported and 7448 P.Couefile C/Windows                                                                     | System 20 Cat Root/ JF750EBC3/38EE.11D1-85E5.00C04FC295EE7 Mechanist Windows Clin.                                                                                                    | SUCCESS         | Charlen line: 12/5   |             | 7876      |  |
| 6:37.1. 45 Sat 195518974. 9728 Query Standard L.C./Usern/Use                                                       | r\AppData\Local\Temp\72S0437FCS0/Sat195518974c.exe                                                                                                    | SUCCESS         | AlocationSize: 1.5.  |             | 1682      |  |
| 6:37:1 @Sat195518974 9728 @QueryStandardL.C/Usern/Use                                                              | r\/ppData\Local\Temp\7rS0437FC50\Sat195518974c.exe                                                                                                    | SUCCESS         | AlocationSize: 1,5.  |             | 1682      |  |
| 6:37.1. Sat 195518974 9728 Read File C:/Users/Use                                                                  | r\AppData\Local\Temp\7zS0437FC50\Sat195518974c.exe                                                                                                    | SUCCESS         | Offset: 870,425. Le. |             | 1692      |  |
| 6.37.1. #95at195518374. 9728 ENHeadHe COlleen/Use<br>6.33.1 # Curtists195519378 9728 ENDeadEte Colleen/Use         | r/AppData/Local/Temp1/25043/HC50/Sat1955189/Ac.exe<br>// AppData/Local/Temp1/25043/HC50/Sat19551897Ac.exe                                                                                                    | SUCCESS         | Offset: 870,490, Le. |             | 1682      |  |
| 6.37.1 dl Sat 1955 (8574 9728 PC) we Standard Children Use                                                         | Proppose Cock Temp (2000) Cold STRC 50 (Sec 1955) For the cold<br>(Vanishing Cock) Temp (2000) Cock (1955) For the cold<br>(Vanishing Cock) Temp (2000) Cock (1955) For the cold<br>(Vanishing Cock) (1955) For the cock (1955) For the cold<br>(1955) For the cock (1955) For the cock (1955) For the cold<br>(1955) For the cock (1955) For the cock (1955) For | SUCCESS         | Monation Spec 15     |             | 1652      |  |
| 6.37.1. Sat 195518974. 9728 En Read File CAUsers/Use                                                               | http://www.acah.temp17/250437FC501/Sat195518974c.exe                                                                                                    | SUCCESS         | Offset: 870,499, Le  |             | 1692      |  |
| 6:37.1 🌉 Sat 195518974 9728 🖺 Read File C./Users/Use                                                               | rV/ppData1Local/Temp17z50437FC501Sat195518974c.exe                                                                                                    | SUCCESS         | Offset: 870,503, Le. |             | 1692      |  |
| 6.37.1. Sat 195518974. 9728 Read File C/Users/Use                                                                  | <pre>iVAppData\Local\Temp\72S0437FC5D\Sat195518974c.exe</pre>                                                                                                    | SUCCESS         | Offset: 874,599, Le  |             | 1692      |  |
| 6.37.1. #Sat195518974. 9728 PreadFile Critices/Use                                                                 | rVppData1LocahTemp17z90437FC501Sat199518974c.exe                                                                                                    | SUCCESS         | Offset: 874,603, Le. |             | 1692      |  |
| 6.37.1. (# Sat 1950 18974 3728 En Headrie Critisers Use<br>6.37.1. (# Sat 1955 19538                               | ProppData (Local) Temp/ /2508/379C30/Sat 1955189780 even                                                                                                    | SUCCESS         | Offset 878,639, Le   |             | 1632      |  |
| 6.37.1. Sat 195518974. 9728 CreateFile C/Users/Use                                                                 | (AppEata'Local/Temp                                                                                                    | SUCCESS         | Desired Access: R.   |             | 1652      |  |
| 6.37.1. 25at 195518974. 9728 Cuery Basic Infor. C'Users/Use                                                        | (AppData)Local/Temp                                                                                                    | SUCCESS         | CreationTime: 12/6   |             | 1692      |  |
| 6.37.1. #Sat195518974. 9728 CoseFile C/Users/Use                                                                   | (AppEata)Local/Temp                                                                                                    | SUCCESS         |                      |             | 1632      |  |
| 6:37:1. Sat195518974. 9728 CeateFile C'Users/Use                                                                   | ('AppData'Local\Temp\is GIS4H tmp                                                                                                    | NAME NOT FOUND  | D Desired Access: R. |             | 1632      |  |
| COMPACT COMPACT AND COMPACT                                                                                        | rvepptuita utocan tempria sicoli Hamp                                                                                                    | SUCCESS         | Dealed Access: R.    |             | 1602      |  |
| Time Process Name PID Operation                                                                                    | Path                                                                                                    |                 |                      | Result      |           |  |
| 6:37:1 Testss.exe 640 RegOpenKey                                                                                   | HRLM\SOFTWARE\Morosoft\Windows\CurrentVersion\SdeBySde\Wi                                                                                                    | mers/w86_micros | soft windows.c       | SUCCESS     |           |  |
| 6:37:1 Torss.exe 640 ERegQueryValue                                                                                | HRLM-SOFTWARE/Microsoft/Windows/CurrentVersion/SideBySide/Winners1x85_microsoft.windows.cSUCCESS                                                                                                    |                 |                      |             |           |  |
| 6.37:1 Transa exe 640 PegCloseKey                                                                                  | HKI,M\SOFTWARE\Microsoft\Windows\CurrentVersion\SideBySide\We                                                                                                    | ners/x85_micros | soft windows.c       | SUCCESS     |           |  |
| 6:37:1 Tesrss.exe 640 RegCloseKey                                                                                  | HKLM\SOFTWARE\Morosoft\Windows\CurrentVersion\SideBySide\Wi                                                                                                    | mers/w86_micros | soft windows.c       | SUCCESS     |           |  |
| 6:37:1 Torss.exe 640 ERegCloseKey                                                                                  | HKLM\SOFTWARE\Microsoft\Windows\CurrentVersion\SideBySide\Wi                                                                                                    | ners            |                      | SUCCESS     |           |  |
| 6:37:1 Tesetup_install.exe 2480 EPegOpenKey                                                                        | HKI,M\Software\WOW6432Node\Microsoft\Windows\CurrentVersion\SideBySide                                                                                                    |                 |                      |             |           |  |
| 6:37:1 Tesetup_install.exe 2480 PegSetInfoKey                                                                      | HKLM\SOFTWARE\WOW6432Node\Microsoft\Windows\CurrentVersion\SideBySide                                                                                                    |                 |                      |             |           |  |
| 6:37:1 Tsetup_instal.exe 2480 EPRegQueryValue                                                                      | HKLM\SOFTWARE\W0W5432Node\Mcrosoft\Windows\CurrentVersio                                                                                                    | n\SideBySide\Pr | eferExternalMa       | NAME NOT    | FOUND     |  |
| 6:37:1 Testup_instal.exe 2480 EPegCloseKey                                                                         | HXI,M\SOFTWARE\WOW6432Node\Microsoft\Windows\CurrentVension\SideBySide                                                                                                    |                 |                      |             |           |  |
| 6:37:1 Tesras exe 640 PegQueryValue                                                                                | HKLM\SOFTWARE\Microsoft\Windows\CurrentVersion\SideBySide\Pub                                                                                                    | ksherPolicyChan | ige Time             | SUCCESS     |           |  |
| 6:37:1 🗱 Sat 195518974 9728 🎬 RegOpenKey                                                                           | HKLM\System\CurrentControlSet\Control\Ns\CodePage                                                                                                    |                 |                      | REPARSE     |           |  |
| 6:37:1 1 Set 195518974 9728 E RegOpenKey                                                                           | HKI,M\System\CurrentControlSet\ControlWis\CodePage                                                                                                    |                 |                      | SUCCESS     |           |  |
| 6:37:1 #Sat 195518974 9728 PegQueryValue                                                                           | HKLM\System\CurrentControlSet\ControlWa\CodePage\ACP                                                                                                    |                 |                      | SUCCESS     | 1         |  |
| 6:37:1 #Sat195518974 9728 #RegQueryValue                                                                           | HKLM\System\CurrentControlSet\Control\Ns\CodePage\OEMCP                                                                                                    |                 |                      | SUCCESS     | 1         |  |
| 6:37:1 18 Sat 195518974 9728 E RegCloseKey                                                                         | HKLM\System\CurrentControlSet\ControlWis\CodePage                                                                                                    |                 |                      | SUCCESS     |           |  |
| 6.37.1 1 Sat 195518974 9728 PegOpenKey                                                                             | HKLM\System\CurrentCentrolSet\Control\Seasion Manager                                                                                                    |                 |                      | REPARSE     |           |  |
| 6:37:1 1 Sat 195518974 9728 PegOpenKey                                                                             | HKLM\System\CurrentControlSet\Control\Session Manager                                                                                                    |                 |                      | SUCCESS     | 1         |  |
| 6:37:1., 18 Sat 195518974., 9728 ReqQueryValue                                                                     | HKLM\System\CurrentControlSet\Control\Session Manager\RaiseExcept                                                                                                    | ionOnPossibleDe | adlock               | NAME NOT    | FOUND     |  |
| 6:37:1 195518974 9728 D RedCloseKey                                                                                | HKLM\System\CurrentControlSet\Control\Session Manager                                                                                                    |                 |                      | SUCCESS     |           |  |
| 6:37:1. 15518974. 9728 PeoOpenKey                                                                                  | HKLM\SYSTEM\CurrentControlSet\Control\Session Manager\Segment H                                                                                                    | leap            |                      | REPARSE     |           |  |
| 6:37:1 #Sat195518974 9728 B RecOpenKey                                                                             | HR, M\System\CurrentControlSet\Control\Session Manager\Segment He                                                                                                    | 80              |                      | NAME NOT    | FOUND     |  |
| 6.37.1 1 Set 195518974 9728 B RecOver Key                                                                          | HKI, M\SYSTEM\CurrentControlSet\Control\Section Metacore                                                                                                    | -               |                      | REPARSE     | 1         |  |
| 6:37:1 44 Sat195518974 9728 10 BenOpenKey                                                                          | HIC M/Sectors/ControlSet/Control/Service Manager                                                                                                    |                 |                      | SUCCESS     |           |  |
| 6-17-1 4 Set195511974 9728 #70-0-0-01/date                                                                         | 100 M/Sustan/Outer/Centre/Set/Centre/Session Manager                                                                                                    | icies.          |                      | NAME NOT    | COUND     |  |
| 6.37.1 d 5.4165519974 9738 PP                                                                                      | HKI Mi Sustami Cameri Cantroli Sati Cantroli Session Manager Viesou Cerro                                                                                                    |                 |                      | SUCCESS     |           |  |
| 6-37-1 Curtok 19374 0710 1970-00-01/14                                                                             | House System Control Control Control (2010) Second - ET-Control 2017.                                                                                                    | 0011-040-000    | 4620-47              | NAME NOT    | COUND     |  |
| 6.37.1 (Cat105510074 0710 0710 0710 0710 0710 0710 0710                                                            | HALP CAMERICAN CONTRACT AND A CONTRACT AND A CONTRA        | 201102929709    | e pozitica /         | DCDADSC     | - NAME OF |  |
| 6.37.1 d c.4166519974 9739 BPD-0                                                                                   | HALP IN Sectors (Carter) Carter (Carter) Sector (Carter) Sector (Carter)                                                                                                    |                 |                      | SUCCESS     |           |  |
| 5.57.1 Cutocatory 0710 m270                                                                                        | HALM System Control Carbon Carbon Settion Markager                                                                                                    | Loine           |                      | NAME NOT    | COUND.    |  |
| eral. 1 Margari 1300163/4 31/28 Mil Medcher/Agne                                                                   | HALM Gyaleh Laherellere ookt Leheor Seaach Mahager Vesourcero                                                                                                    | LOC3            |                      | INVINE NO I | FOUND L   |  |

Using some of the pre-built filters located on the toolbar makes it easier to parse through some of the data. This information could be further whittled down if necessary, but during the initial glance I prefer to keep as much digestible information as necessary. Process Monitor has a "process tree" feature, pictured below:

| Unity show processes still running at end of current trace |                        |                                                                                                    |           |                        |
|------------------------------------------------------------|------------------------|----------------------------------------------------------------------------------------------------|-----------|------------------------|
| timetines cover displayed events only                      |                        |                                                                                                    |           |                        |
| Process                                                    | Description            | Image Path                                                                                                    | Life Time | Company                |
| 🖂 🎇 tetup_x86_x64_instal.exe (5312)                        |                        | C:\Usen\User\D                                                                                                    |           |                        |
| 🖂 🚰 setup_installer.exe (832)                              | 7z Setup SFX           | C:\Users\User\Ap                                                                                                    |           | Igor Pavlov            |
| setup_install exe (2400)                                   |                        | C:\Users\User\Ap                                                                                                    |           |                        |
| Conhost exe (9796)                                         | Console Window         | C:\Windows\Syst                                                                                                    |           | Microsoft Corp         |
| □ 225 cmd.exe (3776)                                       | Windows Comma          | C.\Windows\Sys                                                                                                    |           | Microsoft Corp         |
| powershell exe (10164)                                     | Windows PowerS         | C:\Windows\Sys                                                                                                    |           | Microsoft Corp         |
| Em and.exe (4356)                                          | Windows Comma          | C:\Windows\Sys                                                                                                    |           | Microsoft Corp         |
| powenheil exe (7443)                                       | Windows PowerS.        | C:\Windows\Sys                                                                                                    |           | Microsoft Corp         |
| cmd.exe (8332)                                             | Windows Comma          | C:\Windows\Sys                                                                                                    |           | Microsoft Corp         |
| Sat 1984/0e8e059 Ac4/.exe (10156)                          |                        | C:\Users\UserVp                                                                                                    |           | _                      |
| Sal 1304/06/003/104/ exe (4464)                            |                        | C. Users User Vp                                                                                                    |           |                        |
| Cmd.exe (10156)                                            | Windows Comma          | Children Uhren An                                                                                                    |           | Microsoft Corp         |
| Sat 1917/23/363361 exe (2366)                              | Jao mpo                | Critical Control Control Contr |           | Lashina<br>Manada Care |
| Child Cat (2620)                                           | Evel shi bired der     | CALINEROUNS COVE                                                                                                    |           | Fiel abl kinets        |
| C 4195518974c leve (3720)                                  | Stellingtal            | Ciller/Jer/Je                                                                                                    |           | FarLab Uninste         |
| <ul> <li>Will Sat 1955 19974c ann (9376)</li> </ul>        | Earl abilitization     | C\Uber\Uber\do                                                                                                    |           | FarLabUninsta          |
| ill Sat 195518974c two (8992)                              | Setup (Ikindal)        | C\lben\lber\do                                                                                                    |           | Farl abl binsta        |
| - 25 cmd eue (1112)                                        | and a second           |                                                                                                    | _         |                        |
|                                                            |                        |                                                                                                    |           |                        |
| escription:                                                |                        |                                                                                                    |           |                        |
| motor                                                      |                        |                                                                                                    |           |                        |
| db: C\User\User\Decktoe\mahuare\a12d7db1756                | 449531-2167556-62040-4 |                                                                                                    | <781      |                        |
| amount "Colline of load package and and all of the 175     | LANS21-71/754-470.40   | A.C. 925260924-604                                                                                                    | 6.79      |                        |
| ommanu: Cityserstusertu/esktopt/mawareta120/401/3          | 10493316211/3316120498 | 00003020708340094                                                                                                    | 3610      |                        |
| ver: WINDEV2112EVAL\User                                   |                        |                                                                                                    |           |                        |

In this image, it can be observed that the processes associated with the malware spawn cmd.exe, which then spawns powershell.exe. There's an event in the Process Monitor data showing PowerShell with a "Process Start" operation after spawning from cmd.exe. This caught my interest because it was a unique operation in comparison with the bulk of PowerShell events. Further analysis resulted in catching this:

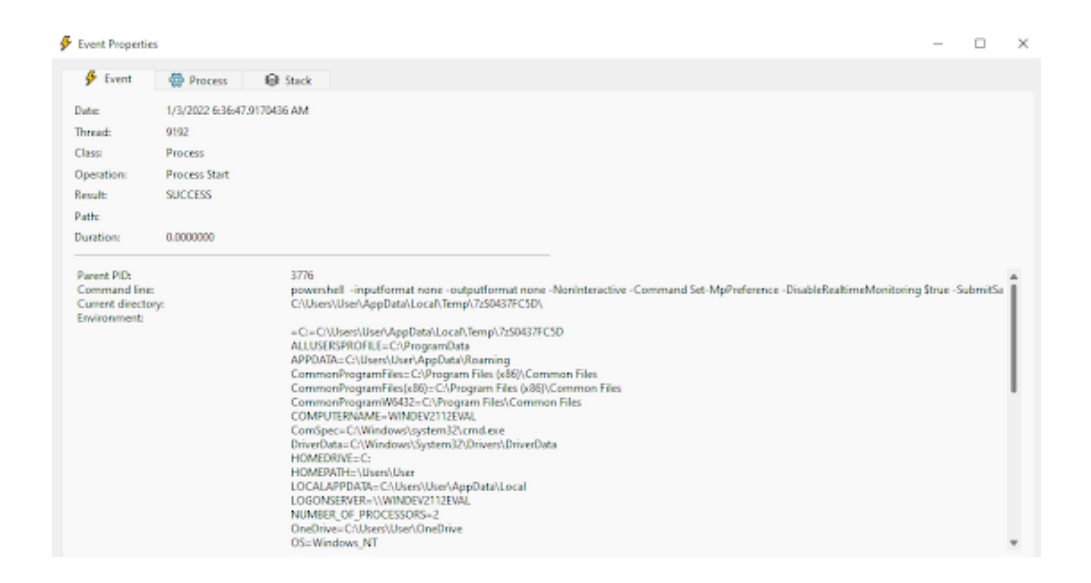

For those unfamiliar, Set-MpPreference is a PowerShell cmdlet associated with Windows Defender scans. The malware authors developed the specimen such that it would leverage PowerShell to disable Defender monitoring on the directory where the malware resides. In layman's terms, they're using PowerShell to tell Defender "nothing to see here" when it comes to the folder where all of the badness is. This is what could be considered an evasive maneuver.

A useful tool related to Process Monitor is ProcDOT. Developed by Christian Wojner, it provides correlation and visualization of Process Monitor and PCAP data. If there's a ton of data, the visual can seem convoluted from a zoomed out view, but it helps in showing how processes, file writes, and other events are related.

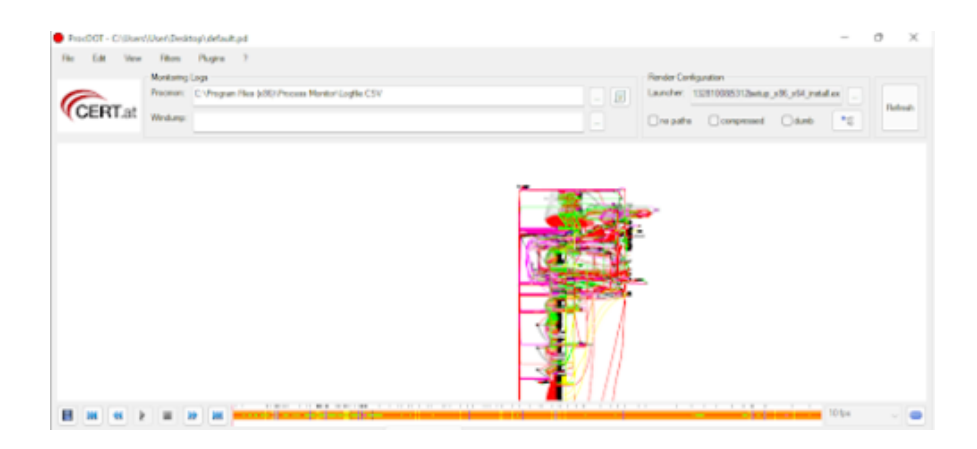

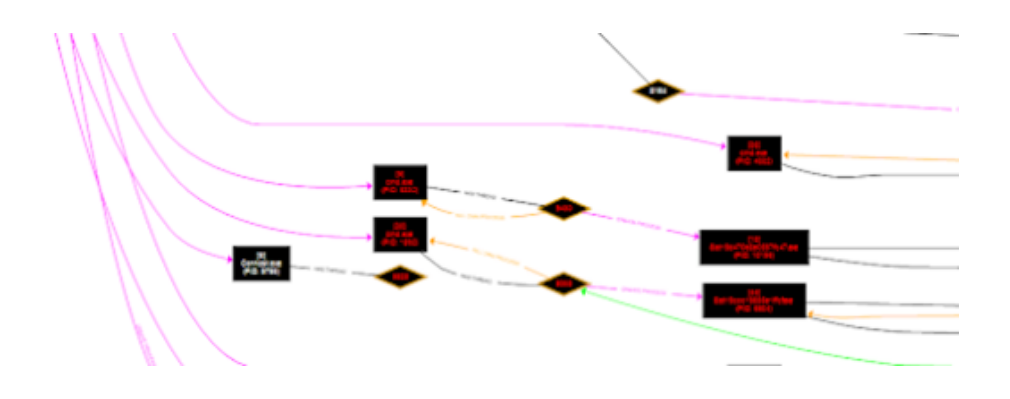

Without being able to connect back to its "mothership," the malware doesn't do much more than what's already been displayed. In order to further analyze a specimen of this nature, being reliant on a network connection, it would be useful to utilize dispensable hardware, a public network, and a VPN solution, with the intent being to do a full system restoration after detonation. This method is labor intensive and risky and not recommended for folks with minimal experience.

## SO...WHAT IS REDLINESTEALER?

RedLineStealer is a credential stealer that targets web browsers. Access to the tool is available on the forums for several hundred dollars. The website HavelBeenPwned <u>recently added almost half a million</u> <u>entries</u> related to RedLineStealer credential theft. Check it out <u>here</u> if you have concerns regarding your creds and whether or not they've been compromised in a malicious campaign.

## Indicators of Compromise (IOCs) for RedLineStealer

File name: setup\_x86\_x64\_install.exe

File hash: a12d74b1756d49531e21f755fef2049ab6c83626f0834cb945c781c39d40a177

File name: Sat19d470e8e0597fc47.exe (or similarly named matching the same alphanumeric pattern)

File path: C:\Users\User\AppData\Local\Temp\7zS4441B019\Sat19d470e8e0597fc47.exe

File hash: BC118B7708D56B93707A9BB025D3BF62D723B7932435A08299F59249C1C37DBE

File name: @.cmd

File path: C:\Users\User\AppData\Local\Temp\IXP000.TMP\@.cmd

File hash: 286227287F1FA79D5D5D909C2F457FC4D0AEFA6BE9E940F9A1F214D113FF88B4

File name: Sat195518974c.exe

File path: C:\Users\User\AppData\Local\Temp\7zS0437FC5D\Sat195518974c.exe

File hash: 13357A53F4C23BD8AC44790AA1DB3233614C981DED62949559F63E841354276A

File name: IXP000.TMP

File path: C:\Users\User\AppData\Local\Temp\IXP000.TMP

Directory: C:\Program Files (x86)\FarLabUninstaller\\*

#### Domains associated:

www.hhiuew33[.]com

gp.gamebuy768[.]com

one-mature-tube[.]com

cloudjah[.]com

kelenxz[.]xyz

ad-postback[.]biz

#### IPs associated:

212.193.30[.]45

159.69.246[.]184

#### **Registry keys:**

HKLM\SOFTWARE\Microsoft\Tracing\Sat194d446031aec9ca\_RASAPI32 HKLM\SOFTWARE\Microsoft\Tracing\Sat194d446031aec9ca\_RASMANCS HKLM\SOFTWARE\Microsoft\Tracing\Sat19f1c04426464e86\_RASAPI32 HKLM\SOFTWARE\Microsoft\Tracing\Sat19f1c04426464e86\_RASMANCS

HKLM\SOFTWARE\WOW6432Node\Microsoft\Windows\CurrentVersion\Uninstall\FarLabUninstaller.exe\_is1

## **TOOLS AND REFERENCES**

- Process Monitor
- ProcDOT
- WireShark
- Fiddler
- Process Hacker
- FakeDNS
- <u>RegShot</u>